# Configurar BGP sobre VPN baseada em rota no FTD Gerenciado pelo FDM

| Contents               |
|------------------------|
| Introdução             |
| <u>Pré-requisitos</u>  |
| Requisitos             |
| Componentes Utilizados |
| Configurar             |
| Diagrama de Rede       |

Configurações em VPN

Configurações no BGP

<u>Verificar</u>

Troubleshooting

## Introdução

Este documento descreve a configuração de BGP sobre VPN site a site baseado em rota em FTDv gerenciado pelo FirePower Device Manager (FDM).

## Pré-requisitos

#### Requisitos

A Cisco recomenda que você tenha conhecimento destes tópicos:

- Entendimento básico de VPN
- Configurações de BGP em FTDv
- Experiência com o FDM

#### **Componentes Utilizados**

As informações neste documento são baseadas nestas versões de software e hardware:

- Cisco FTDv versão 7.4.2
- Cisco FDM versão 7.4.2

As informações neste documento foram criadas a partir de dispositivos em um ambiente de laboratório específico. Todos os dispositivos utilizados neste documento foram iniciados com uma configuração (padrão) inicial. Se a rede estiver ativa, certifique-se de que você entenda o impacto potencial de qualquer comando.

## Configurar

#### Diagrama de Rede

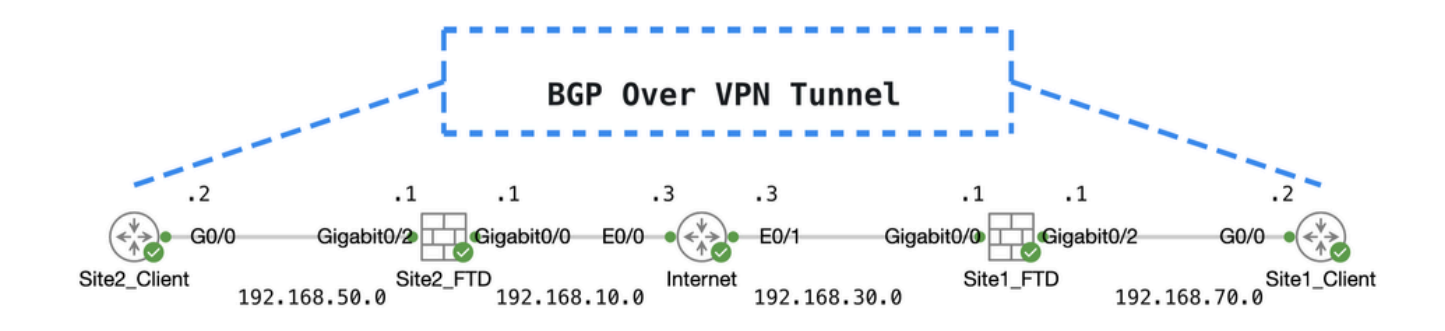

Торо

#### Configurações em VPN

Etapa 1. Verifique se a interconectividade IP entre os nós está pronta e estável. A Smart License no FDM foi registrada com êxito na Smart Account.

Etapa 2. O gateway do Site1 Client é configurado com o endereço IP interno do Site1 FTD (192.168.70.1). O gateway do cliente Site2 é configurado com o endereço IP interno do FTD Site2 (192.168.50.1). Além disso, verifique se a rota padrão em ambos os FTDs está configurada corretamente após a inicialização do FDM.

Faça login na GUI de cada FDM. Navegue atéDevice > Routing. Clique em .View Configuration Clique na Static Routing guia para verificar a rota estática padrão.

| Firewall Device Manager Monitoring Policies | Device: f          | tdv742  |          |              |                 | * admin<br>* Administrator | × 1    | SECURE          |
|---------------------------------------------|--------------------|---------|----------|--------------|-----------------|----------------------------|--------|-----------------|
| Device Summary<br>Routing                   |                    |         |          |              |                 |                            |        |                 |
| Add Multiple Virtual Routers                |                    |         |          |              | ×               | >_ Commands ~              | BGP    | Global Settings |
| Static Routing BGP OSPF EIGRP               | ECMP Traffic Zones |         |          |              |                 |                            |        |                 |
| 1 route                                     |                    |         |          |              | <b>T</b> Filter |                            |        | +               |
| # NAME                                      | INTERFACE          | IP TYPE | NETWORKS | GATEWAY IP   |                 | SLA MONITOR                | METRIC | ACTIONS         |
| 1 StaticRoute_IPv4                          | outside            | IPv4    | 0.0.0/0  | 192.168.30.3 |                 |                            | 1      |                 |

Site1\_FTD\_Gateway

| þ | Firewall Device Manager Monitoring | Policies Objects     | Device: ftdv742 |           | >            |                | admin<br>Administrat     | or v cis | SECURE         |
|---|------------------------------------|----------------------|-----------------|-----------|--------------|----------------|--------------------------|----------|----------------|
|   | Device Summary<br>Routing          |                      |                 |           |              |                |                          |          |                |
|   | Add Multiple Virtual Routers       |                      |                 |           |              | ~              | >_ Commands $\checkmark$ | BGP G    | lobal Settings |
|   | Static Routing BGP OSPF            | EIGRP ECMP Traffic 2 | Zones           |           |              |                |                          |          |                |
|   | 1 route                            |                      |                 |           |              | <b>F</b> ilter |                          |          | +              |
|   | II NAME                            | INTER                | FACE IP TYPE    | NETWORKS  | GATEWAY IP   |                | SLA MONITOR              | METRIC   | ACTIONS        |
|   | 1 StaticRoute_IPv4                 | outsi                | ide IPv4        | 0.0.0.0/0 | 192.168.10.3 |                |                          | 1        |                |

Site2\_FTD\_Gateway

Etapa 3. Configure a VPN site a site baseada em rota. Neste exemplo, primeiro configure o FTD Site1.

Etapa 3.1. Faça login na GUI do FDM do FTD Site1. Crie um novo objeto de rede para a rede interna do Site1 FTD. Navegue até Objects > Networkse clique no botão +.

| Firewall Device M   | anager Monitoring                        | Policies | <b>∷</b><br>Objects | Device: ftdv742 | 6 | )          |            | ?          | :         | admin<br>Administrator | ~ | cisco SECURE |
|---------------------|------------------------------------------|----------|---------------------|-----------------|---|------------|------------|------------|-----------|------------------------|---|--------------|
| ∧<br>Object Types ← | bject Types ← Network Objects and Groups |          |                     |                 |   |            |            |            |           |                        |   | _            |
| C Networks          | 9                                        | objects  |                     |                 |   | T P        | ilter      |            |           |                        |   | + 🕫          |
| S Ports             |                                          |          |                     |                 |   | Preset fil | ters: Syst | em defines | 1. User d | tioed                  |   |              |

Criar\_Objeto\_De\_Rede

Etapa 3.2. Forneça as informações necessárias. Clique nook botão.

- Nome: inside\_192.168.70.0
- Tipo: Rede
- Rede: 192.168.70.0/24

## Add Network Object

Name

| inside_192.168.70.0                         |         |      |
|---------------------------------------------|---------|------|
| Description                                 |         |      |
|                                             |         |      |
|                                             |         | lli. |
| Type<br>Network O Host O FQDN               | O Range |      |
| Network                                     |         |      |
| 192.168.70.0/24                             |         |      |
| e.g. 192.168.2.0/24 or 2001:DB8:0:CD30::/60 |         |      |
|                                             |         |      |
|                                             | CANCEL  | ок   |

Site1\_Inside\_Network

 $Etapa \ 3.3. \ Navegue \ at \acute{e} \ \ Device > Site-to-Site \ VPN \ . \ Clique \ em \ . View \ Configuration$ 

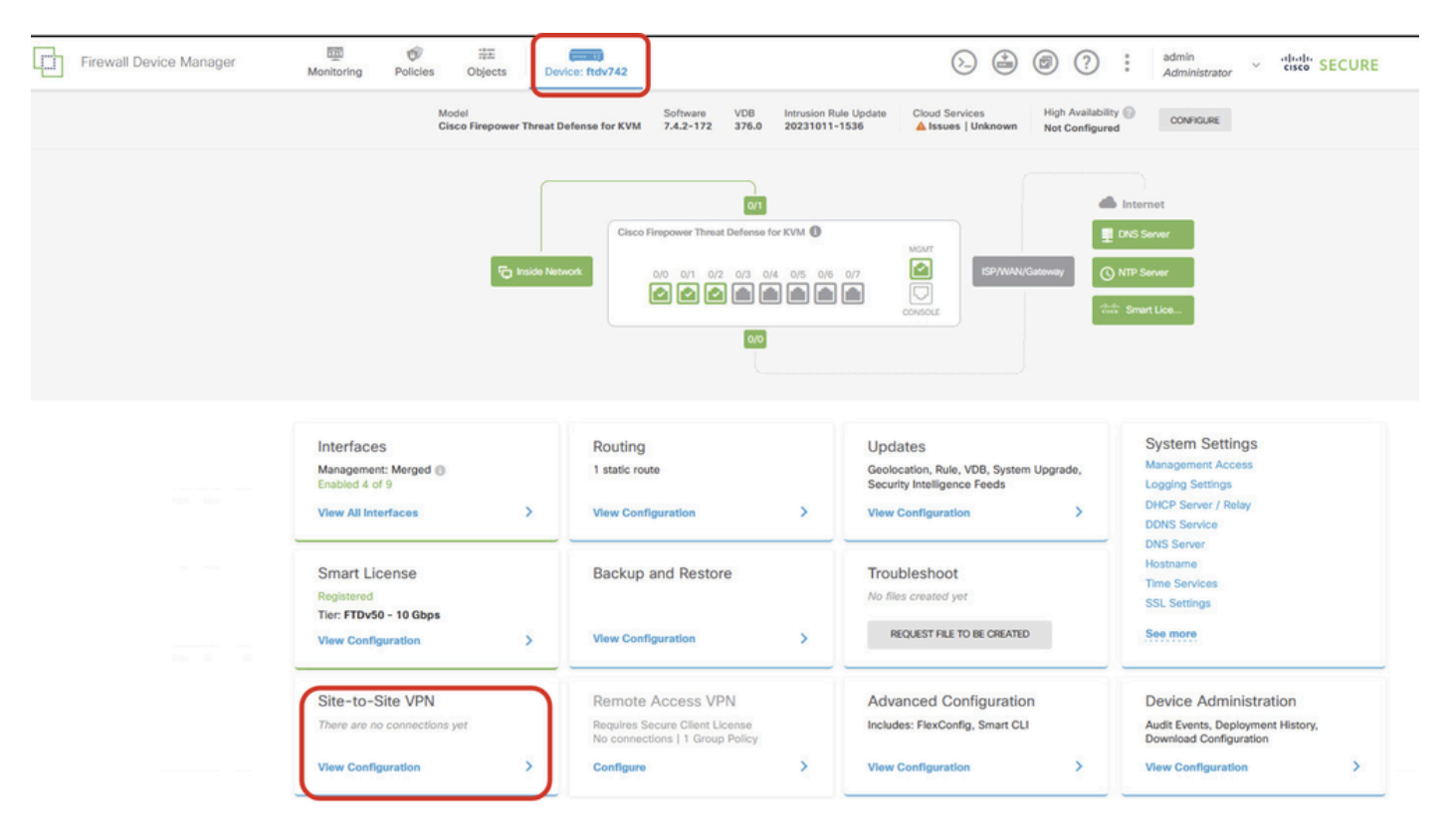

Exibir VPN site a site

#### Etapa 3.4. Comece a criar uma nova VPN site a site. Clique em .CREATE SITE-TO-SITE CONNECTION

| Firewall Device Manager | 500<br>Monitoring         | Policies                                             | 註<br>Objects | Device: ftdv742 |                | (2)                                     |                      | e admir<br>Admi     | n<br>inistrator | cisco SE | CURE |
|-------------------------|---------------------------|------------------------------------------------------|--------------|-----------------|----------------|-----------------------------------------|----------------------|---------------------|-----------------|----------|------|
|                         | Device Summa<br>Site-to-S | Site VPN                                             |              |                 |                |                                         |                      |                     |                 |          |      |
|                         |                           |                                                      |              |                 |                |                                         | <b>T</b> Filter      |                     |                 |          | +    |
|                         |                           |                                                      |              |                 |                |                                         | Preset filters: Roub | e Based (VO), Polic | y.Based         |          |      |
|                         | # NAME                    |                                                      | LOCAL INT    | ERFACES         | LOCAL NETWORKS | REMOTE NETWORKS                         | NAT EXEMPT           |                     |                 | ACTIONS  |      |
|                         |                           |                                                      |              |                 |                |                                         |                      |                     |                 |          |      |
|                         |                           |                                                      |              |                 | There an       | a no Site-to-Site connections yet.      |                      |                     |                 |          |      |
|                         |                           |                                                      |              |                 | Start by crea  | ting the first Site-to-Site connection. |                      |                     |                 |          |      |
|                         |                           | Start by creating the first Site-to-Site connection. |              |                 |                |                                         |                      |                     |                 |          |      |

Create\_Site-to-Site\_Connection

Etapa 3.5. Forneça as informações necessárias.

- Nome do perfil de conexão: Demo\_S2S
- Tipo: baseado em rota (VTI)
- Local VPN Access Interface: clique na lista suspensa e, em seguida, clique em Create new Virtual Tunnel Interface .

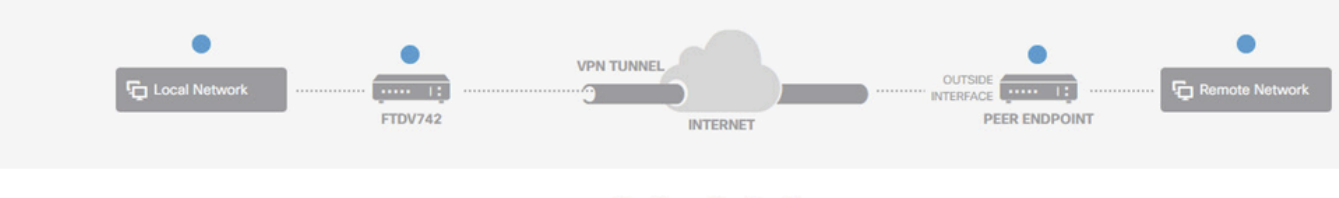

#### **Define Endpoints**

Identify the interface on this device, and the remote peer's interface IP address, that form the point-to-point VPN connection. Then, identify the local and remote networks that can use the connection. Traffic between these networks is protected using IPsec encryption.

| Connection Profile Name             | Туре                           |
|-------------------------------------|--------------------------------|
| Demo_S2S                            | Route Based (VTI) Policy Based |
| Sites Configuration                 |                                |
| LOCAL SITE                          | REMOTE SITE                    |
| Local VPN Access Interface          | Remote IP Address              |
| Please select                       | ✓                              |
| ▼ Filter                            |                                |
|                                     | NEXT                           |
| Nothing found                       |                                |
|                                     | <b>v</b>                       |
| Create new Virtual Tunnel Interface |                                |

Create\_VTI\_in\_VPN\_Wizard

Etapa 3.6. Forneça as informações necessárias para criar um novo VTI. Clique na tecla OK.

- Nome: demovti
- ID do túnel: 1
- Origem do Túnel: externo (GigabitEthernet0/0)
- Endereço IP e máscara de sub-rede: 169.254.10.1/24
- Status: clique no controle deslizante para a posição Habilitado

| Name<br>demovti<br>Most features work with named interfaces only, although some require unname        | d interfaces. | Status |
|----------------------------------------------------------------------------------------------------|---------------|--------|
| Description                                                                                           |               | li.    |
| Tunnel ID  Tunnel Source Tunnel Source Outside (GigabitEthernet0/0)                                   | ¥             |        |
| IP Address and Subnet Mask<br>169.254.10.1 / 24<br>e.g. 192.168.5.15/17 or 192.168.5.15/255.255.128.0 |               |        |
|                                                                                                    | CANCEL        | ок     |

Create\_VTI\_Details

Etapa 3.7. Continue a fornecer as informações necessárias. Clique no botão NEXT .

- Local VPN Access Interface: demovti (criada na Etapa 3.6.)
- Endereço IP remoto: 192.168.10.1

| New Site-to-site VPN | 1 Endpoints                                                                                            | 2 Configuration                                                                                       | 3 Summary                                                                                     |                        |
|----------------------|----------------------------------------------------------------------------------------------------|----------------------------------------------------------------------------------------------------|-----------------------------------------------------------------------------------------------|------------------------|
| Local Network        | FTDV742                                                                                                | VPN TUNNEL<br>INTERNET                                                                                | OUTSIDE<br>INTERRACE                                                                          | Remote Network         |
| Identify the the la  | interface on this device, and the re<br>scal and remote networks that can t<br>Connection Profile Name | Define Endpoints<br>mote peer's interface IP address, that<br>use the connection. Traffic between the | t form the point-to-point VPN connection. Th<br>lese networks is protected using IPsec encryp | en, identify<br>tiion. |
|                      | Demo_S2S<br>Sites Configuration<br>LOCAL SITE<br>Local VPN Access Interface<br>demovti (Tunnel1)       | REMOTE SITI<br>Remote IP /<br>192.168.                                                                | Route Based (VTI) Policy Based                                                                |                        |
|                      |                                                                                                    | CANCEL                                                                                                |                                                                                               |                        |

VPN\_Wizard\_Endpoints\_Step1

#### Etapa 3.8. Navegue até Política IKE. Clique no botão EDIT.

| Firewall Device Manager Monitoring Po | Device: ftdv742                                                                                                    | S (a) (admin<br>Administrator → the secure               |
|---------------------------------------|----------------------------------------------------------------------------------------------------|----------------------------------------------------------|
| New Site-to-site VPN                  | 1 Endpoints 2 Configuration                                                                                                    | 3 Summary                                                |
| C Local Network                       | VPN TUNNEL<br>FTDV742                                                                                                    | OUTSIDE                                                  |
| Select the                            | Privacy Configuration<br>Internet Key Exchange (IKE) policy and enter the preshared keys needed to<br>IPsec proposals to use for encrypting tr | authenticate the VPN connection. Then, select the affic. |
|                                       | IKE Policy IKE policies are global, you cannot configure different policies per VPN. Any en connections.                                       | abled IKE Policies are available to all VPN              |
|                                       | IKE VERSION 2 IKE VERSION 1 (<br>IKE Policy<br>Globally applied                                                                                |                                                          |
|                                       | IPSec Proposal None selected EDIT                                                                                                    |                                                          |

Edit\_IKE\_Policy

Etapa 3.9. Para a política IKE, você pode usar uma política predefinida ou criar uma nova clicando em Criar nova política IKE.

Neste exemplo, alterne uma política IKE existente AES-SHA-SHA e crie uma nova para fins de

demonstração. Clique no botão OK para salvar.

- Nome: AES256\_DH14\_SHA256\_SHA256
- Criptografia: AES, AES256
- Grupo DH: 14
- Hash de integridade: SHA, SHA256
- Hash PRF: SHA, SHA256
- Vida útil: 86400 (padrão)

|                       |    |   | Add IKE v2 Policy                                                  | 0 ×   |
|-----------------------|----|---|--------------------------------------------------------------------|-------|
| ▼ Filter              |    |   | Priority<br>1 AES256_DH14_SHA256_SHA256                            | State |
| AES-GCM-NULL-SHA      | 0  | ^ | Encryption                                                         |       |
| AES-SHA-SHA           | 0  |   | Diffe-Hellman Group                                                | *     |
| DES-SHA-SHA           | 0  |   |                                                                    | ~     |
|                       |    |   | Integrity Hash<br>SHA × SHA256 ×                                   | ~     |
|                       |    | ~ | Pseudo Random Function (PRF) Hash                                  | ~     |
| Create New IKE Policy | ок |   | Lifetime (seconds)<br>86400<br>Between 120 and 2147483647 seconds. |       |
|                       |    |   | CANCEL                                                             | ок    |

Add\_New\_IKE\_Policy

| ▼ Filter                  |    |   |
|---------------------------|----|---|
| AES-GCM-NULL-SHA          | 0  | ^ |
| AES-SHA-SHA               | 0  |   |
| DES-SHA-SHA               | 0  |   |
| AES256_DH14_SHA256_SHA256 | 0  |   |
|                           |    |   |
|                           |    | ~ |
| Create New IKE Policy     | ок | ) |

Enable\_New\_IKE\_Policy

Etapa 3.10. Navegue até a Proposta IPSec. Clique no botão EDIT.

| 마 | Firewall Device Manager Monitoring | Policies Objects                    | Device: ftdv742                            |                                                                                    | >   7                                                      | admin<br>Administrator |  |
|---|------------------------------------|-------------------------------------|--------------------------------------------|------------------------------------------------------------------------------------|------------------------------------------------------------|------------------------|--|
|   | New Site-to-site VPN               | 1 Endpoints                         |                                            | 2 Configuration                                                                    | 3 Summary                                                  |                        |  |
|   | 면 Local Network                    | FTDV742                             | VPN TI                                     | INTERNET                                                                           | OUTSIDE<br>123.1.1.1<br>PEER ENDPOINT                      | Remote Network         |  |
|   | Selec                              | t the Internet Key Exchange         | Pri<br>(IKE) policy and enter<br>IPsec pro | vacy Configurations<br>the preshared keys needed<br>opposals to use for encrypting | DD<br>I to authenticate the VPN connection. Th<br>graffic. | nen, select the        |  |
|   |                                    | IKE Policy                          |                                            |                                                                                    |                                                            |                        |  |
|   |                                    | IKE policies are gl<br>connections. | obal, you cannot configur                  | e different policies per VPN. Any                                                  | enabled IKE Policies are available to all VPN              |                        |  |
|   |                                    | IKE VERSION 2                       |                                            | IKE VERSION                                                                        | 1                                                          |                        |  |
|   |                                    | IKE Policy                          |                                            |                                                                                    |                                                            |                        |  |
|   |                                    | Globally applied                    | EDIT                                       |                                                                                    |                                                            |                        |  |
|   |                                    | IPSec Proposal                      |                                            |                                                                                    |                                                            |                        |  |
|   |                                    | None selected                       | EDIT                                       |                                                                                    |                                                            |                        |  |

Edit\_IKE\_Proposal

Etapa 3.11. Para a proposta IPSec, você pode usar uma predefinida ou pode criar uma nova clicando em Criar nova proposta IPSec. Neste exemplo, crie um novo para fins de demonstração. Forneça as informações necessárias. Clique no botão OK para salvar.

- Nome: AES256\_SHA256
- Criptografia: AES, AES256
- Hash de integridade: SHA1, SHA256

| +                         |             |         | → Add IKE v2 IPSec Proposal       | 0  | × |
|---------------------------|-------------|---------|-----------------------------------|----|---|
| <b>▼</b> Filter           | SET DEFAULT |         | Name<br>AES256_SHA256             |    |   |
| AES-GCM in Default Set    | 0           | ^       | Encryption                        |    |   |
| AES-SHA                   | 0           | olicies | AES × AES256 ×                    |    | ~ |
| des-SHA-1                 | 0           |         | Integrity Hash<br>SHA1 × SHA256 × |    | ~ |
| Create new IPSec Proposal | CANCEL      | ř       | CANCEL                            | ОК |   |

Add\_New\_IPSec\_Proposal

|      | +                         |             |         |
|------|---------------------------|-------------|---------|
|      | <b>T</b> Filter           | SET DEFAULT |         |
|      | AES-GCM in Default Set    | 0           | ^       |
| , yo | AES-SHA                   | 0           | olicies |
|      | DES-SHA-1                 | 0           |         |
|      | AES256_SHA256             | 0           | ~       |
|      | Create new IPSec Proposal | CANCEL      |         |

Enable\_New\_IPSec\_Proposal

Etapa 3.12. Configure a chave pré-compartilhada. Clique no botão NEXT.

Anote essa chave pré-compartilhada e configure-a no Site2 FTD mais tarde.

| 1 | Firewall Device Manager | Monitoring | Policies        | -=±<br>Objects                     | Device: ftdv742                          |                                                     | $(\Sigma)$                    | ۲                 | ?            | :        | admin<br>Administrator | ~ | cisco | SECUR |
|---|-------------------------|------------|-----------------|------------------------------------|------------------------------------------|-----------------------------------------------------|-------------------------------|-------------------|--------------|----------|------------------------|---|-------|-------|
|   |                         |            |                 | FTDV742                            |                                          | INTERNET                                            |                               | PEER END          | POINT        |          |                        |   |       |       |
|   |                         |            |                 |                                    | Priv                                     | acy Configurat                                      | ion                           |                   |              |          |                        |   |       |       |
|   |                         | Se         | lect the Intern | et Key Exchange                    | e (IKE) policy and enter t<br>IPsec prop | he preshared keys need<br>osals to use for encrypti | ed to authenticating traffic. | te the VPN co     | nnection. 1  | Then, se | elect the              |   |       |       |
|   |                         |            |                 |                                    |                                          |                                                     |                               |                   |              |          |                        |   |       |       |
|   |                         |            | IKE             | Policy                             |                                          |                                                     |                               |                   |              |          |                        |   |       |       |
|   |                         |            | 0               | IKE policies are g<br>connections. | lobal, you cannot configure              | different policies per VPN. A                       | ny enabled IKE Poli           | icies are availab | e to all VPN |          |                        |   |       |       |
|   |                         |            | IKE             | ERSION 2                           | )                                        | IKE VERSIO                                          | N 1 🔘                         |                   |              |          |                        |   |       |       |
|   |                         |            | IKE             | Policy                             |                                          |                                                     |                               |                   |              |          |                        |   |       |       |
|   |                         |            | Glo             | ally applied                       | EDIT                                     |                                                     |                               |                   |              |          |                        |   |       |       |
|   |                         |            | IPSe            | c Proposal                         |                                          |                                                     |                               |                   |              |          |                        |   |       |       |
|   |                         |            | Cus             | tom set selected                   | d EDIT                                   |                                                     |                               |                   |              |          |                        |   |       |       |
|   |                         |            | Auth            | entication Type                    |                                          |                                                     |                               |                   |              |          |                        |   |       |       |
|   |                         |            | ۲               | Pre-shared Man                     | ual Key O Certifica                      | te                                                  |                               |                   |              |          |                        |   |       |       |
|   |                         |            | Loca            | al Pre-shared Ke                   | iy .                                     |                                                     |                               |                   |              |          |                        |   |       |       |
|   |                         |            | •               |                                    |                                          |                                                     |                               |                   |              |          |                        |   |       |       |
|   |                         |            | Rem             | ote Peer Pre-sh                    | ared Key                                 |                                                     |                               |                   |              |          |                        |   |       |       |
|   |                         |            | •               |                                    |                                          |                                                     |                               |                   |              |          |                        |   |       |       |
|   |                         |            | (16.15)         | e charlaise                        |                                          | BACK                                                |                               |                   |              |          |                        |   |       |       |

Configure\_Pre\_Shared\_Key

Etapa 3.13. Reveja a configuração da VPN. Se algo precisar ser modificado, clique no botão BACK. Se tudo estiver bem, clique no botão FINISH.

| Demo_S2S C                         | Connection Profile                                                                                                    |
|------------------------------------|----------------------------------------------------------------------------------------------------|
| VPN Access<br>Interface            | 0 demovti (169.254.10.1) Peer IP Address 192.168.10.1                                                                                                   |
| IKE V2                             |                                                                                                    |
| IKE Policy                         | aes,aes-192,aes-256-sha512,sha384,sha,sha256-sha512,sha384,sha,sha256-21,20,16,15,14, aes,aes-256-<br>sha,sha256-sha,sha256-14                          |
| IPSec Proposal                     | aes,aes-256-sha-1,sha-256                                                                                                    |
| Authentication<br>Type             | Pre-shared Manual Key                                                                                                    |
|                                    |                                                                                                    |
| IKE VI. DISABLED                   |                                                                                                    |
| IPSEC SETTINGS                     |                                                                                                    |
| Lifetime<br>Duration               | 28800 seconds                                                                                                    |
| Lifetime Size                      | 4608000 kilobytes                                                                                                    |
|                                    |                                                                                                    |
|                                    |                                                                                                    |
| Diffie-Heilman<br>information is o | Not (not selected)<br>copied to the clipboard when you click Finish. You must allow the browser to access your clipboard for the copy to be successful. |
|                                    | BACK FINISH                                                                                                    |

VPN\_Wizard\_Complete

Etapa 3.14. Crie uma regra de Controle de Acesso para permitir que o tráfego passe pelo FTD. Neste exemplo, permita todos para fins de demonstração. Modifique sua política com base em suas necessidades reais.

| rewall Devi | ice Manager                        | Monitori  | ing Policies                   | Dbjects                | Device: ftdv742         |             |          | ۵.             |              | e adr<br>Adr | nin ~<br>ministrator | cisco SECURE |
|-------------|------------------------------------|-----------|--------------------------------|------------------------|-------------------------|-------------|----------|----------------|--------------|--------------|----------------------|--------------|
| Ø           | Security Pol                       | icies     |                                |                        |                         |             |          |                |              |              |                      |              |
| C           | $\square \rightarrow \bigcirc SSL$ | Decryptio | in $\rightarrow$ $\bigcirc$ Id | entity $\rightarrow$ C | ) Security Intelligence |             | r 🔶 🖌 Ac | cess Control 🔿 | Intrusion    |              |                      |              |
| 1 ru        | le                                 |           |                                |                        |                         |             | ľ        | <b>F</b> ilter |              |              | \$                   | •<br>• @. +  |
|             |                                    |           | SOURCE                         |                        |                         | DESTINATION |          |                |              |              |                      |              |
|             | # NAME                             | ACTION    | ZONES                          | NETWORKS               | PORTS                   | ZONES       | NETWORKS | PORTS          | APPLICATIONS | URLS         | USERS                | ACTIONS      |
|             |                                    |           |                                |                        |                         |             |          | AND            | AND          | ANY          | ANY                  |              |

Etapa 3.15. (Opcional) Configure a regra de isenção de NAT para o tráfego do cliente no FTD se o NAT dinâmico estiver configurado para o cliente para acessar a Internet. Neste exemplo, não há necessidade de configurar uma regra isenta de NAT porque nenhum NAT dinâmico é configurado em cada FTD.

Etapa 3.16. Implante as alterações de configuração.

| Device Summary       |                   |                  |                |                                |                      |     |   |         |
|----------------------|-------------------|------------------|----------------|--------------------------------|----------------------|-----|---|---------|
| Site-to-Site VPN     |                   |                  |                |                                |                      |     |   |         |
| 1 connection profile |                   |                  |                | Filter Preset filters: Route B | sed (VTI), Policy Ba | sed |   | +       |
| H NAME               |                   | LOCAL INTERFACES | LOCAL NETWORKS | REMOTE NETWORKS                | NAT EXEMPT           |     |   | ACTIONS |
| 1 Demo_S2S           | Route Based (VTI) | demovti          |                |                                |                      |     | ~ |         |

Deploy\_VPN\_Configuration

#### Configurações no BGP

Etapa 4. Navegue até Device > Routing. Clique em View Configuration.

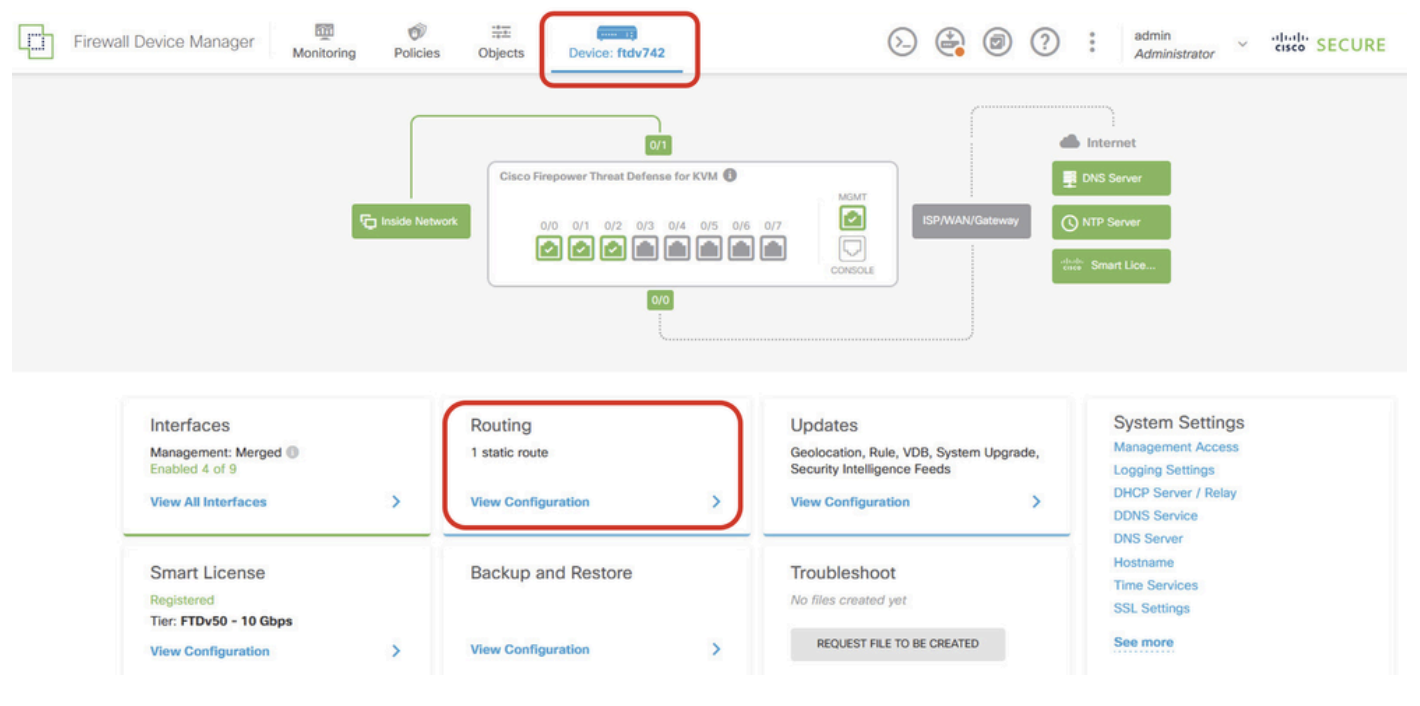

View\_Routing\_Configuration

Etapa 5. Clique na guia BGP e clique em CREATE BGP OBJECT.

| ] | Firewall Device Ma    | nager Monitoring      | Policies Objects   | Device: ftdv742 | 0                                                                                 |   | ?       | •    | admin<br>Administrator | ~    | cisco SEC     | URE  |
|---|-----------------------|-----------------------|--------------------|-----------------|-----------------------------------------------------------------------------------|---|---------|------|------------------------|------|---------------|------|
|   | Device Sum<br>Routing | nary                  |                    |                 |                                                                                   |   |         |      |                        |      |               |      |
|   | Add Mul               | tiple Virtual Routers |                    |                 |                                                                                   | ~ | · >-    | Comm | ands 🗸                 | 🏟 BG | P Global Sett | ings |
|   | Static Routin         | g BGP OSPF            | EIGRP ECMP Traffic | Zones           |                                                                                   |   |         |      |                        |      |               |      |
|   |                       |                       |                    |                 |                                                                                   |   |         |      |                        |      |               | +    |
|   |                       | NAME                  |                    | ESCRIPTION      |                                                                                   |   | ACTIONS |      |                        |      |               |      |
|   |                       |                       |                    | Start by        | re are no BGP objects yet.<br>creating the first BGP object.<br>CREATE BGP OBJECT |   |         |      |                        |      |               |      |
|   |                       |                       |                    |                 |                                                                                   |   |         |      |                        |      |               |      |
|   |                       |                       |                    |                 |                                                                                   |   |         |      |                        |      |               |      |

Create\_BGP\_Object

Etapa 6. Forneça o nome do objeto. Navegue até Template e configure. Clique no botão OK para salvar.

Nome: demobgp

Linha 1: Configurar o número AS. Clique em as-number. Número AS local de entrada manual. Neste exemplo, o número AS 65511 para Site1 FTD.

Linha 2: Configurar o protocolo IP. Clique em ip-protocol. Selecione ipv4.

| Add New BGP Object                                                                 | 0 ×                                                                                                    |
|------------------------------------------------------------------------------------|----------------------------------------------------------------------------------------------------|
| Name<br>demobgp                                                                    | Description                                                                                                    |
| Template<br>1 router bgp 65511<br>2 configure address-family ip-protocol v<br>ipv4 | Show disabled     Constant of the second second secon |
| ipv6                                                                               | CANCEL                                                                                                    |

Create\_BGP\_Object\_ASNumber\_Protocol

Linha 4: Defina mais configurações. Clique em configurações, escolha geral e clique em Mostrar desabilitados.

| Add Ne   | w BGP Object                                          | 0  | ×     |
|----------|-------------------------------------------------------|----|-------|
| Name     | Description                                           |    |       |
| demobgp  |                                                       |    | 11.   |
| Template | Show disabled                                         | \$ | Reset |
| · 1      | router bgp 65511                                      |    |       |
| ⊙ 2      | configure address-far<br>Address Family IPV4 Settings |    |       |
| Θ 3      | address-family ipv4 unicast                           |    |       |
| ••• 🖸 4  | configure address-family ipv4 settings v              |    |       |
|          | general                                               |    | _     |
|          | advanced CANCEL                                       | OK |       |

Create\_BGP\_Object\_AddressSetting

Linha 6: clique no ícone + para habilitar a linha para configurar a rede BGP. Clique em networkobject. Você pode ver os objetos disponíveis existentes e escolher um. Neste exemplo, escolha o nome do objeto inside\_192.168.70.0 (criado na Etapa 3.2.).

| Add    | Ne   | w BGP Object 🔹 🖉 🛛                                                       |
|--------|------|--------------------------------------------------------------------------|
| Name   |      | Description                                                              |
| demo   | obgp |                                                                          |
| Templa | te   | We disabled     ↓     Reset                                              |
| Θ      | 1    | router bgp 65511                                                         |
| Θ      | 2    | configure address-family ipv4 v                                          |
| Θ      | з    | address-family ipv4 unicast                                              |
| Θ      | 4    | configure address-family ipv4 general∨                                   |
| Θ      | 5    | distance bgp 20 200 200                                                  |
| €      | 6    | network network-object ~                                                 |
| €      | 7    | <b>network</b> network-object v <b>route-map</b> map-tag v               |
| Ð      | 8    | bgp inject-map inject-map v exist-map v options v                        |
| €      | 9    | configure aggregate-address map-type v                                   |
| Ð      | 10   | configure filter-rules direction v                                       |
| Ð      | 11   | configure neighbor neighbor-address remote-as as-number config-options v |
| Ð      | 12   | configure ipv4 redistribution protocol v identifier none                 |
| €      | 13   | bgp router-id router-id                                                  |

Create\_BGP\_Object\_Add\_Network

| Name    | abaa |                  |        |                            | Description       |   |       |     |             |       |       |     |
|---------|------|------------------|--------|----------------------------|-------------------|---|-------|-----|-------------|-------|-------|-----|
| uema    | bbgh |                  |        |                            |                   |   |       |     |             |       |       | 11. |
| Templa  | te   |                  |        |                            |                   |   |       |     | 🔇 Hide disa | abled | 🗘 Res | set |
| Θ       | 1    | router bgp 6551: | 1      |                            |                   |   |       |     |             |       |       |     |
| Θ       | 2    | configure addr   | ess-fa | amily ipv4∨                |                   |   |       |     |             |       |       |     |
| Θ       | з    | address-fami     | ly ip  | /4 unicast                 |                   |   |       |     |             |       |       |     |
| Θ       | 4    | IPV4 Network     | addres | ss-family ipv4 gener       | al 🗸              |   |       |     |             |       |       |     |
| 0       | 2    |                  | - 01   | 4. 2 2                     |                   |   |       |     |             |       |       |     |
| ••• 🖯   | 6    | network          |        | 1                          |                   |   |       |     |             |       |       |     |
| Ð       | 7    | network          | 24750  |                            |                   |   | ^     |     |             |       |       |     |
| €       | 8    | bgp inje         | Ģ      | OutsidelPv4DefaultRoute Ne | twork             | 0 | otion |     |             |       |       |     |
| €       | 9    | configur         | 5      | OutsidelPv4Gateway Host    |                   | 6 |       |     |             |       |       |     |
| €       | 10   | configur         | Ų      | outoidon fridutonoy ricon  |                   | • |       |     |             |       |       |     |
| $\odot$ | 11   | configur         | Ģ      | any-ipv4 Network           |                   | 0 | mber  | con | fig-options |       |       |     |
| €       | 12   | configur         | G      | any-inv6 Network           |                   | 0 | none  |     |             |       |       |     |
| €       | 13   | bgp router-i     | Ų      | any-ipvo network           |                   | U |       |     |             |       |       |     |
|         |      |                  | Ģ      | inside_192.168.70.0 /      | Vetwork           | Ð | ~     |     |             |       |       |     |
|         |      | L L              |        | ins                        | side_192.168.70.0 | J |       |     |             |       |       |     |

8

Create\_BGP\_Object\_Add\_Network2

Linha 11: clique no ícone + para permitir que a linha configure as informações relacionadas ao vizinho BGP. Clique em neighbor-address e insira manualmente o endereço do vizinho BGP do peer. Neste exemplo, é 169.254.10.2 (endereço IP VTI do FTD do Site2). Clique em as-number e insira manualmente o número AS do peer. Neste exemplo, 65510 é para FTD Site2. Clique em config-options e escolha properties.

| Name   |      | Description                                                        |  |  |  |
|--------|------|--------------------------------------------------------------------|--|--|--|
| demo   | obgp |                                                                    |  |  |  |
|        |      |                                                                    |  |  |  |
| Templa | te   | ₩ Hide disabled ♦ Reset                                            |  |  |  |
| Θ      | 1    | router bgp 65511                                                   |  |  |  |
| Θ      | 2    | configure address-family ipv4 ~                                    |  |  |  |
| Θ      | з    | address-family ipv4 unicast                                        |  |  |  |
| Θ      | 4    | configure address-family ipv4 general v                            |  |  |  |
| Θ      | 5    | distance bgp 20 200 200                                            |  |  |  |
| Θ      | 6    | network inside_192.168.70.0 ~                                      |  |  |  |
| €      | 7    | network network-object v route-map map-tag v                       |  |  |  |
| €      | 8    | bgp inject-map inject-map ∨ exist-map exist-map ∨ options ∨        |  |  |  |
| €      | 9    | configure aggregate-address map-type > Select Configuration Option |  |  |  |
| €      | 10   | configure filter-rules direction ~                                 |  |  |  |
| •••    | 11   | configure neighbor 169.254.10.2 remote-as 65510 config-options -   |  |  |  |
| Ð      | 12   | configure ipv4 redistribution protocol v identifier                |  |  |  |
| Ð      | 13   | bgp router-id                                                      |  |  |  |

Create\_BGP\_Object\_NeighborSetting

Linha 14: clique no ícone + para permitir que a linha configure algumas propriedades do vizinho. Clique em ativate-options e escolha properties.

| Name   |      | Description                                                            |  |  |  |
|--------|------|------------------------------------------------------------------------|--|--|--|
| demo   | obgp |                                                                        |  |  |  |
| -      |      |                                                                        |  |  |  |
| Templa | te   | Reset                                                                  |  |  |  |
| Θ      | 1    | router bgp 65511                                                       |  |  |  |
| Θ      | 2    | configure address-family ipv4 ~                                        |  |  |  |
| Θ      | 3    | address-family ipv4 unicast                                            |  |  |  |
| Θ      | 4    | configure address-family ipv4 general ~                                |  |  |  |
| Θ      | 5    | distance bgp 20 200 200                                                |  |  |  |
| Θ      | 6    | network inside_192.168.70.0 ~                                          |  |  |  |
| €      | 7    | network network-object v route-map map-tag v                           |  |  |  |
| Ð      | 8    | <pre>bgp inject-map inject-map ~ exist-map exist-map ~ options ~</pre> |  |  |  |
| €      | 9    | configure aggregate-address map-type v                                 |  |  |  |
| Ð      | 10   | configure filter-rules direction ~                                     |  |  |  |
| Θ      | 11   | configure neighbor 169.254.10.2 remote-as 65510 properties v           |  |  |  |
| Θ      | 12   | neighbor 169.254.10.2 remote-as Select Configuration Option            |  |  |  |
| €      | 13   | configure neighbor 169.254.10.2 remote-as settings                     |  |  |  |
| Θ      | 14   | configure neighbor 169.254.10.2 activate activate-options              |  |  |  |
| €      | 15   | configure ipv4 redistribution protocol v ide                           |  |  |  |
| Ð      | 16   | bgp router-id router-id                                                |  |  |  |

Create\_BGP\_Object\_NeighborSetting\_Properties

Linha 13: clique no ícone + para permitir que a linha mostre opções avançadas. Clique em configurações e escolha avançado.

| Name    |     | Description                                              |  |  |  |
|---------|-----|----------------------------------------------------------|--|--|--|
| demo    | bgp |                                                          |  |  |  |
| Templat | te  | 🐼 Hide disabled 🗘 Reset                                  |  |  |  |
| Θ       | 1   | router bgp 65511                                         |  |  |  |
| Θ       | 2   | configure address-family ipv4 ~                          |  |  |  |
| Θ       | з   | address-family ipv4 unicast                              |  |  |  |
| Θ       | 4   | configure address-family ipv4 general∽                   |  |  |  |
| Θ       | 5   | distance bgp 20 200 200                                  |  |  |  |
| Θ       | 6   | network inside_192.168.70.0 v                            |  |  |  |
| €       | 7   | network network-object v route-map map-tag v             |  |  |  |
| €       | 8   | bgp inject-map inject-map v exist-map v options v        |  |  |  |
| €       | 9   | configure aggregate-address map-type ~                   |  |  |  |
| €       | 10  | configure filter-rules direction ~                       |  |  |  |
| Θ       | 11  | configure neighbor 169.254.10.2 Select Neighbor Settings |  |  |  |
|         | 12  | configure neighbor 169 254 19 2 remote as cottings w     |  |  |  |
| 0       | 14  | configure neighbor 169.254.10.2 activate                 |  |  |  |
| 6       | 15  | neighbor 169.254.10.2 activate                           |  |  |  |
| €<br>€  | 16  | configure neighbor 169.254.10.2 activate advanced        |  |  |  |
| ÷.      | 17  | configure ipv4 redistribution protocol v iden            |  |  |  |
| €       | 18  | bgp router-id migration                                  |  |  |  |
|         |     | ha-mode                                                  |  |  |  |
|         |     | CANCEL OK                                                |  |  |  |

Create\_BGP\_Object\_NeighborSetting\_Properties\_Advanced

Linha 18: clique em options e escolha disable para desabilitar a descoberta de MTU de caminho.

| Name   |     | Description                                                  |  |  |  |
|--------|-----|--------------------------------------------------------------|--|--|--|
| demo   | bgp |                                                              |  |  |  |
| Templa | te  | No. Hide disabled () Reset                                   |  |  |  |
|        |     |                                                              |  |  |  |
| 0<br>0 | 1   | router bgp 65511                                             |  |  |  |
| 0      | 2   | configure address-family 1pv4 v                              |  |  |  |
| Θ      | 3   | address-family ipv4 unicast                                  |  |  |  |
| Θ      | 4   | configure address-family ipv4 general v                      |  |  |  |
| Θ      | 5   | distance bgp 20 200 200                                      |  |  |  |
| Θ      | 6   | network inside_192.168.70.0 v                                |  |  |  |
| •      | 7   | <b>network</b> network-object v <b>route-map</b> map-tag v   |  |  |  |
| •      | 8   | bgp inject-map inject-map v exist-map exist-map v options v  |  |  |  |
| €      | 9   | configure aggregate-address map-type v                       |  |  |  |
| €      | 10  | configure filter-rules direction ~                           |  |  |  |
| Θ      | 11  | configure neighbor 169.254.10.2 remote-as 65510 properties 🗸 |  |  |  |
| Θ      | 12  | neighbor 169.254.10.2 remote-as 65510                        |  |  |  |
| Θ      | 13  | configure neighbor 169.254.10.2 remote-as advanced 🗸         |  |  |  |
| Θ      | 14  | neighbor 169.254.10.2 password secret 🗸                      |  |  |  |
| Θ      | 15  | configure neighbor 169.254.10.2 hops options v               |  |  |  |
| Θ      | 16  | neighbor 169.254.10.2 version version options (optional)     |  |  |  |
| Θ      | 17  | neighbor 169.254.10.2 transport connection-mode options y    |  |  |  |
| Θ      | 18  | neighbor 169.254.10.2 transport path-mtu-discovery options - |  |  |  |
| Θ      | 19  | configure neighbor 169.254.10.2 activate properties          |  |  |  |
| Θ      | 20  | neighbor 169.254.10.2 activate disable                       |  |  |  |
| €      | 21  | configure neighbor 169.254.10.2 activate settings            |  |  |  |
| €      | 22  | configure ipv4 redistribution protocol v identifier none     |  |  |  |
| €      | 23  | bgp router-id router-id                                      |  |  |  |

Create\_BGP\_Object\_NeighborSetting\_Properties\_Advanced\_PMD

Linha 14, 15, 16, 17: clique no botão - para desabilitar as linhas. Em seguida, clique no botão OK para salvar o objeto BGP.

X

| Name    |     | Description                                                            |   |  |
|---------|-----|------------------------------------------------------------------------|---|--|
| demobgp |     |                                                                        | 1 |  |
| Templa  | te  | 🐼 Hide disabled 🗘 Rese                                                 | t |  |
| Θ       | 1   | router bgp 65511                                                       |   |  |
| Θ       | 2   | configure address-family ipv4∨                                         |   |  |
| Θ       | 3   | address-family ipv4 unicast                                            |   |  |
| Θ       | - 4 | configure address-family ipv4 general∨                                 |   |  |
| Θ       | 5   | distance bgp 20 200 200                                                |   |  |
| Θ       | 6   | network inside 192.168.70.0 ∨                                          |   |  |
| ⊙       | 7   | network network-object v route-map map-tag v                           |   |  |
| ⊙       | 8   | <pre>bgp inject-map inject-map v exist-map exist-map v options v</pre> |   |  |
| ⊙       | 9   | configure aggregate-address map-type ~                                 |   |  |
| ⊙       | 10  | configure filter-rules direction ~                                     |   |  |
| Θ       | 11  | configure neighbor 169.254.10.2 remote-as 65510 properties v           |   |  |
| Θ       | 12  | neighbor 169.254.10.2 remote-as 65510                                  |   |  |
| Θ       | 13  | configure neighbor 169.254.10.2 remote-as advanced v                   |   |  |
| Θ       | 14  | neighbor 169.254.10.2 password secret 🗸                                |   |  |
| Θ       | 15  | configure neighbor 169.254.10.2 hops options v                         |   |  |
| Θ       | 16  | neighbor 169.254.10.2 version version-number                           |   |  |
| Θ       | 17  | neighbor 169.254.10.2 transport connection-mode options 🗸              |   |  |
| Θ       | 18  | neighbor 169.254.10.2 transport path-mtu-discovery disable v           |   |  |
| Θ       | 19  | configure neighbor 169.254.10.2 activate properties v                  |   |  |
| Θ       | 20  | neighbor 169.254.10.2 activate                                         |   |  |
| ⊙       | 21  | configure neighbor 169.254.10.2 activate settings v                    |   |  |
| ⊙       | 22  | configure ipv4 redistribution protocol v identifier none               |   |  |
| ⊙       | 23  | bgp router-id                                                          |   |  |
|         |     |                                                                        |   |  |

CANCEL

Create\_BGP\_Object\_DisableLines

Esta é uma visão geral da configuração de BGP neste exemplo. Você pode definir as outras configurações de BGP com base nas suas necessidades reais.

| Name    | Description |
|---------|-------------|
| demobap |             |

| Templat | e  | ₩ Hide disabled ♦ Reset                                      |
|---------|----|--------------------------------------------------------------|
| Θ       | 1  | router bgp 65511                                             |
| Θ       | 2  | configure address-family ipv4 v                              |
| Θ       | з  | address-family ipv4 unicast                                  |
| Θ       | 4  | configure address-family ipv4 general v                      |
| Θ       | 5  | distance bgp 20 200 200                                      |
| Θ       | 6  | network inside_192.168.70.0 v                                |
| €       | 7  | network network-object v route-map map-tag v                 |
| €       | 8  | bgp inject-map inject-map v exist-map exist-map v options v  |
| €       | 9  | configure aggregate-address map-type v                       |
| €       | 10 | configure filter-rules direction v                           |
| Θ       | 11 | configure neighbor 169.254.10.2 remote-as 65510 properties 🗸 |
| Θ       | 12 | neighbor 169.254.10.2 remote-as 65510                        |
| Θ       | 13 | configure neighbor 169.254.10.2 remote-as advanced v         |
| €       | 14 | neighbor 169.254.10.2 password secret                        |
| €       | 15 | configure neighbor 169.254.10.2 hops options v               |
| €       | 16 | neighbor 169.254.10.2 version version-number                 |
| €       | 17 | neighbor 169.254.10.2 transport connection-mode options ~    |
| Θ       | 18 | neighbor 169.254.10.2 transport path-mtu-discovery disable v |
| Θ       | 19 | configure neighbor 169.254.10.2 activate properties          |
| Θ       | 20 | neighbor 169.254.10.2 activate                               |
| €       | 21 | configure neighbor 169.254.10.2 activate settings ~          |
| €       | 22 | configure ipv4 redistribution protocol v identifier none     |
| €       | 23 | bgp router-id router-id                                      |

| CANCEL OK |
|-----------|
|-----------|

Create\_BGP\_Object\_Final\_Overview

### Passo 7. Implante as alterações de configuração do BGP.

| Firev | wall Device Manager Monitoring | Image: Constraint of the second second sec | Administrator                         |
|-------|--------------------------------|----------------------------------------------------------------------------------------------------|---------------------------------------|
|       | Device Summary<br>Routing      |                                                                                                    |                                       |
|       | Add Multiple Virtual Routers   |                                                                                                    | V V- Commands V 🔅 BGP Global Settings |
|       | Static Routing BGP OSPF        | EIGRP ECMP Traffic Zones                                                                                                    |                                       |
|       | 1 object                       |                                                                                                    | +                                     |
|       | II NAME                        | DESCRIPTION                                                                                                    | ACTIONS                               |
|       | 1 demobgp                      |                                                                                                    |                                       |
|       |                                |                                                                                                    |                                       |

Deploy\_BGP\_Configuration

Etapa 8. Agora, a configuração do FTD do Site1 foi concluída.

Para configurar a VPN FTD e o BGP do Site2, repita a Etapa 3 a Etapa 7 com os parâmetros correspondentes do FTD do Site2.

Visão geral da configuração do FTD do Site1 e do FTD do Site2 na CLI.

| FTD do Site1                                             | FTD do Site2                                             |
|----------------------------------------------------------|----------------------------------------------------------|
| NGFW versão 7.4.2                                        | NGFW versão 7.4.2                                        |
| interface GigabitEthernet0/0                             | interface GigabitEthernet0/0                             |
| nameif externo                                           | nameif externo                                           |
| manual cts                                               | manual cts                                               |
| propagate sgt preserve-untag                             | propagate sgt preserve-untag                             |
| policy static sgt disabled trusted                       | policy static sgt disabled trusted                       |
| nível de segurança 0                                     | nível de segurança 0                                     |
| endereço ip 192.168.30.1 255.255.255.0                   | endereço ip 192.168.10.1 255.255.255.0                   |
| interface GigabitEthernet0/2                             | interface GigabitEthernet0/2                             |
| nameif inside                                            | nameif inside                                            |
| nível de segurança 0                                     | nível de segurança 0                                     |
| endereço ip 192.168.70.1 255.255.255.0                   | endereço ip 192.168.50.1 255.255.255.0                   |
| interface Tunnel1                                        | interface Tunnel1                                        |
| nameif demovti                                           | nameif demovti25                                         |
| endereço ip 169.254.10.1 255.255.255.0                   | endereço ip 169.254.10.2 255.255.255.0                   |
| tunnel source interface outside                          | tunnel source interface outside                          |
| tunnel destination 192.168.10.1                          | tunnel destination 192.168.30.1                          |
| tunnel mode ipsec ipv4                                   | tunnel mode ipsec ipv4                                   |
| tunnel protection ipsec profile ipsec_profile e4084d322d | tunnel protection ipsec profile ipsec_profile e4084d322d |
| rede de objetos ForalPv4Gateway                          | rede de objetos ForalPv4Gateway                          |
| host 192.168.30.3                                        | host 192.168.10.3                                        |
| rede de objeto dentro_192.168.70.0                       | rede de objeto dentro_192.168.50.0                       |
| sub-rede 192.168.70.0 255.255.255.0                      | sub-rede 192.168.50.0 255.255.255.0                      |
| access-group NGFW_ONBOX_ACL global                       | access-group NGFW_ONBOX_ACL global                       |
| access-list NGFW_ONBOX_ACL remark rule-id 268435457      | access-list NGFW_ONBOX_ACL remark rule-id 268435457:     |
| ACCESS POLICY: NGFW_Access_Policy                        | ACCESS POLICY: NGFW_Access_Policy                        |
| access-list NGFW_ONBOX_ACL remark rule-id 268435457      | access-list NGFW_ONBOX_ACL remark rule-id 268435457:     |
| L5 RULE: Inside_Outside_Rule                             | L5 RULE: Inside_Outside_Rule                             |
| access-list NGFW_ONBOX_ACL advanced trust object-        | access-list NGFW_ONBOX_ACL advanced trust object-        |
| group  acSvcg-268435457 ifc inside any ifc outside any   | group  acSvcg-268435457 ifc inside any ifc outside any   |
| rule-id 268435457 event-log both                         | rule-id 268435457 event-log both                         |
| access-list NGFW_ONBOX_ACL remark rule-id 268435458      | access-list NGFW_ONBOX_ACL remark rule-id 268435458:     |
| ACCESS POLICY: NGFW_Access_Policy                        | ACCESS POLICY: NGFW_Access_Policy                        |
| access-list NGFW_ONBOX_ACL remark rule-id 268435458      | access-list NGFW_ONBOX_ACL remark rule-id 268435458:     |

| L5 RULE: Demo_allow                                        |                                                            |
|------------------------------------------------------------|------------------------------------------------------------|
| access-list NGFW_ONBOX_ACL advanced permit object-         | access-list NGFW_ONBOX_ACL advanced permit object-         |
| group  acSvcg-268435458 any any rule-id 268435458          | group  acSvcg-268435458 any any rule-id 268435458          |
| event-log                                                  | event-log                                                  |
| access-list NGFW_ONBOX_ACL remark rule-id 1: ACCESS        | access-list NGFW_ONBOX_ACL remark rule-id 1: ACCESS        |
| POLICY: NGFW_Access_Policy                                 | POLICY: NGFW_Access_Policy                                 |
| access-list NGFW_ONBOX_ACL remark rule-id 1: L5            | access-list NGFW_ONBOX_ACL remark rule-id 1: L5            |
| RULE: DefaultActionRule                                    | RULE: DefaultActionRule                                    |
| access-list NGFW_ONBOX_ACL advanced deny ip any any        | access-list NGFW_ONBOX_ACL advanced deny ip any any        |
| rule-id 1                                                  | rule-id 1                                                  |
| router bgp 65511                                           | router bgp 65510                                           |
| bgp log-neighbor-changes                                   | bgp log-neighbor-changes                                   |
| bgp router-id vrf autoassign                               | bgp router-id vrf autoassign                               |
| address-family ipv4 unicast                                | address-family ipv4 unicast                                |
| neighbor 169.254.10.2 remote-as 65510                      | neighbor 169.254.10.1 remote-as 65511                      |
| neighbor 169.254.10.2 transport path-mtu-discovery disable | neighbor 169.254.10.1 transport path-mtu-discovery disable |
| neighbor 169.254.10.2 ativate                              | neighbor 169.254.10.1 ativate                              |
| rede 192.168.70.0                                          | rede 192.168.50.0                                          |
| no autossummary                                            | no autossummary                                            |
| sem sincronização                                          | sem sincronização                                          |
| exit-address-family                                        | exit-address-family                                        |
| rota externa 0.0.0.0 0.0.0.0 192.168.30.3 1                | rota externa 0.0.0.0 0.0.0.0 192.168.10.3 1                |
| crypto ipsec ikev2 ipsec-proposal AES256_SHA256            | crypto ipsec ikev2 ipsec-proposal AES256_SHA256            |
| protocol esp encryption aes-256 aes                        | protocol esp encryption aes-256 aes                        |
| protocol esp integrity sha-256 sha-1                       | protocol esp integrity sha-256 sha-1                       |
| crypto ipsec profile ipsec_profile e4084d322d              | crypto ipsec profile ipsec_profile e4084d322d              |
| set ikev2 ipsec-proposal AES256_SHA256                     | set ikev2 ipsec-proposal AES256_SHA256                     |
| set security-association lifetime kilobytes 4608000        | set security-association lifetime kilobytes 4608000        |
| set security-association lifetime seconds 28800            | set security-association lifetime seconds 28800            |
| crypto ipsec security-association pmtu-aging infinito      | crypto ipsec security-association pmtu-aging infinito      |
| crypto ikev2 policy 1                                      | crypto ikev2 policy 1                                      |
| encryption aes-256 aes                                     | encryption aes-256 aes                                     |
| integridade sha256 sha                                     | integridade sha256 sha                                     |
| grupo 14                                                   | grupo 14                                                   |
| prf sha256 sha                                             | prf sha256 sha                                             |
| segundos de vida útil 86400                                | segundos de vida útil 86400                                |
| crypto ikev2 policy 20                                     | crypto ikev2 policy 20                                     |
| encryption aes-256 aes-192 aes                             | encryption aes-256 aes-192 aes                             |
| integridade sha512 sha384 sha256 sha                       | integridade sha512 sha384 sha256 sha                       |
| grupo 21 20 16 15 14                                       | grupo 21 20 16 15 14                                       |

| prf sha512 sha384 sha256 sha                            | prf sha512 sha384 sha256 sha                            |
|---------------------------------------------------------|---------------------------------------------------------|
| segundos de vida útil 86400                             | segundos de vida útil 86400                             |
|                                                         |                                                         |
| crypto ikev2 enable outside                             | crypto ikev2 enable outside                             |
|                                                         |                                                         |
| política de grupo (\$28GP) 192. 106. 10. 1 internal     | política de grupo (\$2\$GP) 192. 106.30. 1 internal     |
| política de grupo  s2sGP atributos de 192.168.10.1      | política de grupo  s2sGP atributos de 192.168.30.1      |
| vpn-tunnel-protocol ikev2                               | vpn-tunnel-protocol ikev2                               |
|                                                         |                                                         |
| tunnel-group 192.168.10.1 type ipsec-I2I                | tunnel-group 192.168.30.1 type ipsec-I2I                |
| tunnel-group 192.168.10.1 general-attributes            | tunnel-group 192.168.30.1 general-attributes            |
| default-group-policy  s2sGP 192.168.10.1                | default-group-policy  s2sGP 192.168.30.1                |
|                                                         |                                                         |
| tunnel-group 192.168.10.1 ipsec-attributes              | tunnel-group 192.168.30.1 ipsec-attributes              |
| ***** de chave pré-compartilhada de autenticação remota | ***** de chave pré-compartilhada de autenticação remota |
| ikev2                                                   | ikev2                                                   |
| ikev2 local-authentication pre-shared-key *****         | ikev2 local-authentication pre-shared-key *****         |

## Verificar

Use esta seção para confirmar se a sua configuração funciona corretamente.

Etapa 1. Navegue para o CLI de cada FTD através do console ou do SSH para verificar o status da VPN da fase 1 e da fase 2 através dos comandos show crypto ikev2 sa e show crypto ipsec sa.

| FTD do Site1                                                                                                    | FTD do Site2                                                                                                    |
|----------------------------------------------------------------------------------------------------|----------------------------------------------------------------------------------------------------|
| ftdv742# show crypto ikev2 sa                                                                                                    | ftdv742# show crypto ikev2 sa                                                                                                    |
| SAs IKEv2:                                                                                                    | SAs IKEv2:                                                                                                    |
| Session-id:134, Status:UP-ATIVE, contagem<br>IKE:1, contagem FILHO:1                                                                         | Session-id:13, Status:UP-ATIVE, contagem de<br>IKE:1, contagem de FILHO:1                                                                                      |
| Função de Status FVRF/IVRF Remoto Local de<br>Tunnel-id                                                                                      | Função de Status FVRF/IVRF Remoto Local de<br>Tunnel-id<br>339797985 192.168.10.1/500 192.168.30.1/500                                                         |
| 563984431 192.168.30.1/500 192.168.10.1/500<br>RESPONDENTE PRONTO Global/Global                                                              | INICIADOR PRONTO global/global<br>Codificação: AES-CBC, tamanho da chave: 256,<br>Hash: SHA256, DH Grp: 14, Sinal de                                           |
| Codificação: AES-CBC, tamanho da chave: 256,<br>Hash: SHA256, DH Grp: 14, Sinal de<br>autenticação: PSK, Verificação de autenticação:<br>PSK | autenticação: PSK, Verificação de autenticação:<br>PSK<br>Vida Útil/Tempo Ativo: 86400/74099 s<br>SA filho: seletor local 0.0.0.0/0 -<br>255.255.255.255/65535 |
| Vida/Tempo Ativo: 86400/5.145 s                                                                                                    | seletor remoto 0.0.0.0/0 -<br>255.255.255.255/65535                                                                                                    |

| SA filho: seletor local 0.0.0.0/0 -<br>255.255.255.255/65535                                                                                                    | Entrada/saída ESP spi: 0xb7b5b38b/0xf0c4239d                                                                                                    |
|----------------------------------------------------------------------------------------------------|----------------------------------------------------------------------------------------------------|
| seletor remoto 0.0.0.0/0 -<br>255.255.255.255/65535                                                                                                    |                                                                                                    |
| ESP spi in/out: 0xf0c4239d/0xb7b5b38b                                                                                                    |                                                                                                    |
| ftdv742# show crypto ipsec sa                                                                                                    | ftdv742# show crypto ipsec sa                                                                                                    |
| interface: demovti<br>Tag de mapa de criptografia:vti-crypto-<br>map-Tunnel1-0-1, seq num: 65280, endereço<br>local: 192.168.30.1                                                                                                    | interface: demovti25<br>Tag de mapa de criptografia:vti-crypto-<br>map-Tunnel1-0-1, número seq: 65280, endereço<br>local: 192.168.10.1                                                                                                    |
| VRF protegido (IVRF): global<br>identificação local<br>(endereço/máscara/porta/porta):<br>(0.0.0.0/0.0.0.0/0/0)<br>identificação remota<br>(endereço/máscara/porta/porta):<br>(0.0.0.0/0.0.0.0/0/0)<br>current_peer: 192.168.10.1                                                                                                    | VRF protegido (IVRF): global<br>identificação local<br>(endereço/máscara/porta/porta):<br>(0.0.0/0.0.0/0/0)<br>identificação remota<br>(endereço/máscara/porta/porta):<br>(0.0.0.0/0.0.0.0/0/0)<br>current_peer: 192.168.30.1                                                                                                    |
| <ul> <li>#pkts encaps: 5720, #pkts criptografar: 5720,<br/>resumo #pkts: 5720</li> <li>#pkts decaps: 5717, #pkts decrypt: 5717, #pkts<br/>verificar: 5717</li> <li>#pkts compactado: 0, #pkts descompactado: 0</li> <li>#pkts não compactado: 5720, falha #pkts<br/>compactação: 0, falha #pkts descompactação: 0</li> <li>#pre-frag êxitos: 0, #pre-frag falhas: 0,</li> <li>#fragments criado: 0</li> <li>#PMTUs enviados: 0, #PMTUs rcvd: 0, frgs</li> <li>#decapsulated que precisam de remontagem: 0</li> <li>#TFC rcvd: 0, #TFC enviado: 0</li> <li>#Valid Erros ICMP rcvd: 0, #Invalid Erros ICMP<br/>rcvd: 0</li> <li>#send erros: 0, erros de #recv: 0</li> </ul> | <pre>#pkts encaps: 5721, #pkts criptografar: 5721,<br/>resumo #pkts: 5721<br/>#pkts decaps: 5721, #pkts decriptografar: 5721,<br/>#pkts verificar: 5721<br/>#pkts compactado: 0, #pkts descompactado: 0<br/>#pkts não compactado: 5721, falha #pkts<br/>compactação: 0, falha #pkts descompactação: 0<br/>#pre-frag êxitos: 0, #pre-frag falhas: 0,<br/>#fragments criado: 0<br/>#PMTUs enviados: 0, #PMTUs rcvd: 0, frgs<br/>#decapsulated que precisam de remontagem: 0<br/>#TFC rcvd: 0, #TFC enviado: 0<br/>#Valid Erros ICMP rcvd: 0, #Invalid Erros ICMP<br/>rcvd: 0<br/>#send erros: 0, erros de #recv: 0</pre> |
| ponto final de criptografia local:<br>192.168.30.1/500, ponto final de criptografia<br>remoto: 192.168.10.1/500<br>path mtu 1500, ipsec overhead 78(44), media<br>mtu 1500<br>Tempo restante de PMTU (s): 0, política DF:<br>copy-df                                                                                                    | ponto final de criptografia local:<br>192.168.10.1/500, ponto final de criptografia<br>remoto: 192.168.30.1/500<br>path mtu 1500, ipsec overhead 78(44), media<br>mtu 1500<br>Tempo restante de PMTU (s): 0, política DF:<br>copy-df                                                                                                    |

| Validação de erro ICMP: desabilitada, pacotes | Validação de erro ICMP: desabilitada, pacotes |
|-----------------------------------------------|-----------------------------------------------|
| TFC: desabilitada                             | TFC: desabilitada                             |
| spi de saída atual: B7B5B38B                  | spi de saída atual: F0C4239D                  |
| spi de entrada atual : F0C4239D               | spi de entrada atual : B7B5B38B               |
| sas esp de entrada:                           | sas esp de entrada:                           |
| spi: 0xF0C4239D (4039386013)                  | spi: 0xB7B5B38B (3082138507)                  |
| Estado do SA: ativo                           | Estado do SA: ativo                           |
| transform: esp-aes-256 esp-sha-256-hmac sem   | transform: esp-aes-256 esp-sha-256-hmac sem   |
| compactação                                   | compactação                                   |
| configurações em uso ={L2L, Tunnel, IKEv2,    | configurações em uso ={L2L, Tunnel, IKEv2,    |
| VTI, }                                        | VTI, }                                        |
| slot: 0, conn_id: 266, crypto-map:vti-crypto- | slot: 0, conn_id: 160, crypto-map:vti-crypto- |
| map-Tunnel1-0-1                               | map-Tunnel1-0-1                               |
| SA timing: tempo de vida restante da chave    | SA timing: tempo de vida restante da chave    |
| (kB/s): (4285389/3722)                        | (kB/s): (3962829/3626)                        |
| Tamanho IV: 16 bytes                          | Tamanho IV: 16 bytes                          |
| suporte à detecção de repetição: Y            | suporte à detecção de repetição: Y            |
| Bitmap de antireprodução:                     | Bitmap de antireprodução:                     |
| 0xFFFFFF 0xFFFFFF                             | 0xFFFFFF 0xFFFFFF                             |
| sas esp de saída:                             | sas esp de saída:                             |
| spi: 0xB7B5B38B (3082138507)                  | spi: 0xF0C4239D (4039386013)                  |
| Estado do SA: ativo                           | Estado do SA: ativo                           |
| transform: esp-aes-256 esp-sha-256-hmac sem   | transform: esp-aes-256 esp-sha-256-hmac sem   |
| compactação                                   | compactação                                   |
| configurações em uso ={L2L, Tunnel, IKEv2,    | configurações em uso ={L2L, Tunnel, IKEv2,    |
| VTI, }                                        | VTI, }                                        |
| slot: 0, conn_id: 266, crypto-map:vti-crypto- | slot: 0, conn_id: 160, crypto-map:vti-crypto- |
| map-Tunnel1-0-1                               | map-Tunnel1-0-1                               |
| SA timing: tempo de vida restante da chave    | SA timing: tempo de vida restante da chave    |
| (kB/s): (4147149/3722)                        | (kB/s): (4101069/3626)                        |
| Tamanho IV: 16 bytes                          | Tamanho IV: 16 bytes                          |
| suporte à detecção de repetição: Y            | suporte à detecção de repetição: Y            |
| Bitmap de antireprodução:                     | Bitmap de antireprodução:                     |
| 0 x 00000000 0 x 0000001                      | 0 x 00000000 0 x 0000001                      |

Etapa 2. Navegue para o CLI de cada FTD através do console ou SSH para verificar o status do BGP usando os comandos show bgp neighbors e show route bgp.

| FTD do Site1                                                                                                    | FTD do Site2                                                                                                    |
|----------------------------------------------------------------------------------------------------|----------------------------------------------------------------------------------------------------|
| ftdv742# show bgp neighbors                                                                                          | ftdv742# show bgp neighbors                                                                                          |
| O vizinho BGP é 169.254.10.2, vrf single_vf, AS<br>65510 remoto, link externo<br>BGP versão 4, ID do roteador remoto | O vizinho BGP é 169.254.10.1, vrf single_vf, AS<br>65511 remoto, link externo<br>BGP versão 4, ID do roteador remoto |

| Estado do BGP = Estabelecido, até 1d20h         | Estado do BGP = Estabelecido, até 1d20h         |
|-------------------------------------------------|-------------------------------------------------|
| Ultima leitura 00:00:25, última gravação        | Ultima leitura 00:00:11, última gravação        |
| 00:00:45, tempo de espera é 180, intervalo de   | 00:00:52, tempo de espera é 180, intervalo de   |
| keepalive é de 60 segundos                      | keepalive é 60 segundos                         |
| Sessões de vizinhos:                            | Sessões de vizinhos:                            |
| 1 ativo, não é compatível com várias sessões    | 1 ativo, não é compatível com várias sessões    |
| (desabilitado)                                  | (desabilitado)                                  |
| Capacidades de vizinhos:                        | Capacidades de vizinhos:                        |
| Atualização de rota: anunciada e recebida(nova) | Atualização de rota: anunciada e recebida(nova) |
| Recurso ASN de quatro octetos: anunciado e      | Recurso ASN de quatro octetos: anunciado e      |
| recebido                                        | recebido                                        |
| Unicast IPv4 da família de endereços:           | Unicast IPv4 da família de endereços:           |
| anunciado e recebido                            | anunciado e recebido                            |
| Capacidade de multisessão:                      | Capacidade de multisessão:                      |
| Estatísticas da mensagem:                       | Estatísticas da mensagem:                       |
| InQ depth é 0                                   | InQ depth é 0                                   |
| OutQ profundidade é 0                           | OutQ profundidade é 0                           |
|                                                 |                                                 |
| Enviado recebido                                | Enviado recebido                                |
| Aberturas: 1 1                                  | Aberturas: 1 1                                  |
| Notificações: 0 0                               | Notificações: 0 0                               |
| Atualizações: 2 2                               | Atualizações: 2 2                               |
| Keepalives: 2423 2427                           | Keepalives: 2424 2421                           |
| Atualização de rota: 0 0                        | Atualização de rota: 0 0                        |
| Total: 2426 2430                                | Total: 2427 2424                                |
| O tempo mínimo padrão entre execuções de        | O tempo mínimo padrão entre execuções de        |
| anúncio é de 30 segundos                        | anúncio é de 30 segundos                        |
|                                                 |                                                 |
| Para a família de endereços: unicast IPv4       | Para a família de endereços: unicast IPv4       |
| Sessão: 169.254.10.2                            | Sessão: 169.254.10.1                            |
| Tabela BGP versão 3, versão vizinha 3/0         | Tabela BGP versão 9, versão vizinha 9/0         |
| Tamanho da fila de saída: 0                     | Tamanho da fila de saída: 0                     |
| Índice 1                                        | Índice 4                                        |
| 1 membro update-group                           | 4 update-group member                           |
| Enviado recebido                                | Enviado recebido                                |
| Atividade de prefixo:                           | Atividade de prefixo:                           |
| Prefixos Atuais: 1 1 (Consome 80 bytes)         | Prefixos Atuais: 1 1 (Consome 80 bytes)         |
| Total de prefixos: 1 1                          | Total de prefixos: 1 1                          |
| Retirada Implícita: 0 0                         | Retirada Implícita: 0 0                         |
| Retirada Explícita: 0 0                         | Retirada Explícita: 0 0                         |
| Usado como melhor caminho: n/d 1                | Usado como melhor caminho: n/d 1                |
| Usado como multipath: n/d 0                     | Usado como multipath: n/d 0                     |
|                                                 |                                                 |
| Entrada de saída                                | Entrada de saída                                |
| Prefixos Negados da Diretiva Local:             | Prefixos Negados da Diretiva Local:             |
| 1                                               |                                                 |

| Melhor caminho deste par: 1 n/d                                                                                                    | Melhor caminho deste par: 1 n/d                                                                                                    |
|----------------------------------------------------------------------------------------------------|----------------------------------------------------------------------------------------------------|
| Total: 10                                                                                                    | Total: 10                                                                                                    |
| Número de NLRIs na atualização enviada: máx.                                                                                                    | Número de NLRIs na atualização enviada: máx.                                                                                                    |
| 1, mín. 0                                                                                                    | 1, mín. 0                                                                                                    |
| O rastreamento de endereço está ativado, o RIB<br>tem uma rota para 169.254.10.2<br>Conexões estabelecidas 1; ignoradas 0<br>Última reinicialização nunca<br>Transport(tcp) path-mtu-discovery is disabled<br>Graceful-Restart está desabilitado | O rastreamento de endereço está ativado, o RIB<br>tem uma rota para 169.254.10.1<br>Conexões estabelecidas 4; ignoradas 3<br>Última reinicialização em 1d21h, devido à<br>oscilação da interface da sessão 1<br>Transport(tcp) path-mtu-discovery is disabled<br>Graceful-Restart está desabilitado |
| ftdv742# show route bgp                                                                                                    | ftdv742# show route bgp                                                                                                    |
| Códigos: L - local, C - conectado, S - estático, R                                                                                                    | Códigos: L - local, C - conectado, S - estático, R                                                                                                    |
| - RIP, M - móvel, B - BGP                                                                                                    | - RIP, M - móvel, B - BGP                                                                                                    |
| D - EIGRP, EX - EIGRP externo, O - OSPF, IA -                                                                                                    | D - EIGRP, EX - EIGRP externo, O - OSPF, IA -                                                                                                    |
| OSPF entre áreas                                                                                                    | OSPF entre áreas                                                                                                    |
| N1 - OSPF NSSA externo tipo 1, N2 - OSPF                                                                                                    | N1 - OSPF NSSA externo tipo 1, N2 - OSPF                                                                                                    |
| NSSA externo tipo 2                                                                                                    | NSSA externo tipo 2                                                                                                    |
| E1 - OSPF tipo externo 1, E2 - OSPF tipo                                                                                                    | E1 - OSPF tipo externo 1, E2 - OSPF tipo                                                                                                    |
| externo 2, V - VPN                                                                                                    | externo 2, V - VPN                                                                                                    |
| i - IS-IS, su - resumo IS-IS, L1 - IS-IS nível 1, L2                                                                                                    | i - IS-IS, su - resumo IS-IS, L1 - IS-IS nível 1, L2                                                                                                    |
| - IS-IS nível 2                                                                                                    | - IS-IS nível 2                                                                                                    |
| ia - IS-IS inter-área, * - candidato padrão, U -                                                                                                    | ia - IS-IS inter-área, * - candidato padrão, U -                                                                                                    |
| rota estática por usuário                                                                                                    | rota estática por usuário                                                                                                    |
| o - ODR, P - rota estática baixada                                                                                                    | o - ODR, P - rota estática baixada                                                                                                    |
| periodicamente, + - rota replicada                                                                                                    | periodicamente, + - rota replicada                                                                                                    |
| SI - InterVRF estático, BI - BGP InterVRF                                                                                                    | SI - InterVRF estático, BI - BGP InterVRF                                                                                                    |
| O gateway de último recurso é 192.168.30.3                                                                                                    | O gateway de último recurso é 192.168.10.3                                                                                                    |
| para a rede 0.0.00                                                                                                    | para a rede 0.0.00                                                                                                    |
| B 192.168.50.0 255.255.255.0 [20/0] via                                                                                                    | B 192.168.70.0 255.255.255.0 [20/0] via 169.254.10.1,                                                                                                    |
| 169.254.10.2, 1d20h                                                                                                    | 1d20h                                                                                                    |

Etapa 3. Cliente Site1 e Cliente Site2 efetuam ping entre si com êxito.

Cliente Site1:

Site1\_Client#ping 192.168.50.2
Type escape sequence to abort.
Sending 5, 100-byte ICMP Echos to 192.168.50.2, timeout is 2 seconds:
!!!!!
Success rate is 100 percent (5/5), round-trip min/avg/max = 31/56/90 ms

Cliente Site2:

Site2\_Client#ping 192.168.70.2
Type escape sequence to abort.
Sending 5, 100-byte ICMP Echos to 192.168.70.2, timeout is 2 seconds:
!!!!!
Success rate is 100 percent (5/5), round-trip min/avg/max = 12/39/71 ms

## Troubleshooting

Esta seção disponibiliza informações para a solução de problemas de configuração.

Você pode usar esses comandos de depuração para solucionar problemas da seção VPN.

```
debug crypto ikev2 platform 255
debug crypto ikev2 protocol 255
debug crypto ipsec 255
debug vti 255
```

Você pode usar esses comandos de depuração para solucionar problemas da seção BGP.

```
ftdv742# debug ip bgp ?
A.B.C.D
          BGP neighbor address
all All address families
events
         BGP events
        BGP path import across topologies, VRFs or AFs in BGP Inbound information
import
        Address family
ipv4
        Address family
ipv6
keepalives BGP keepalives
        BGP Outbound information
out
range BGP dynamic range
rib-filter Next hop route watch filter events
updates BGP updates
        Address family
vpnv4
        Address family
vpnv6
vrf
         VRF scope
<cr>
```

#### Sobre esta tradução

A Cisco traduziu este documento com a ajuda de tecnologias de tradução automática e humana para oferecer conteúdo de suporte aos seus usuários no seu próprio idioma, independentemente da localização.

Observe que mesmo a melhor tradução automática não será tão precisa quanto as realizadas por um tradutor profissional.

A Cisco Systems, Inc. não se responsabiliza pela precisão destas traduções e recomenda que o documento original em inglês (link fornecido) seja sempre consultado.